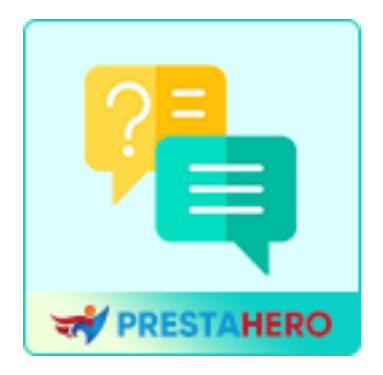

# FAQ PRO

Crea una pagina FAQ e una scheda FAQ sulla pagina del prodotto –

# Modulo FAQ PrestaShop 2 IN 1

Un prodotto di PrestaHero

# Contenuto

| I.   | BENVENUTO                         | 3  |
|------|-----------------------------------|----|
| II.  | INSTALLAZIONE                     | 3  |
| III. | CONFIGURAZIONE                    | 4  |
| IV.  | ESPOSIZIONE NELL'UFFICIO FRONTALE | 12 |
| V.   | MIGLIORI PRATICHE                 | 16 |
| VI.  | GRAZIE                            | 18 |

#### I. BENVENUTO

Grazie per aver scelto il nostro modulo **FAQ**! Siamo entusiasti di offrirti uno strumento potente per migliorare l'esperienza dei clienti nel tuo negozio, semplificando l'accesso alle domande frequenti.

Questo documento è stato progettato per guidarti passo dopo passo nell'installazione, configurazione e utilizzo del modulo, assicurandoti di sfruttare al meglio tutte le sue funzionalità. Che tu voglia creare una pagina FAQ dedicata o visualizzare le FAQ direttamente nelle pagine dei dettagli dei prodotti, il nostro modulo offre una flessibilità senza pari per soddisfare le esigenze del tuo negozio.

#### Perché scegliere il nostro modulo FAQ?

- **Migliora la soddisfazione del cliente**: Fornisci risposte rapide alle domande più comuni, riducendo il carico di lavoro del team di assistenza clienti.
- **Opzioni di visualizzazione flessibili**: Scegli dove mostrare le FAQ: su una pagina separata, su tutti i prodotti o solo su pagine di prodotti specifici.
- Integrazione perfetta: Completamente compatibile con PrestaShop 1.6.x, 1.7.x e 8.x.
- **Protezione antispam**: Supporto integrato per CAPTCHA e Google reCAPTCHA, per mantenere la tua casella di posta libera da messaggi indesiderati.

Se hai domande che non trovano risposta in questa guida, non esitare a contattare il nostro team di supporto. Siamo qui per aiutarti!

#### II. INSTALLAZIONE

L'installazione del modulo **FAQ** è rapida e semplice. Segui i passaggi sottostanti per iniziare:

#### Passaggio 1: Carica il modulo

- Accedi al back office di PrestaShop.
- Vai a Moduli > Gestione moduli.
- Fai clic sul pulsante "Carica un modulo".

#### Passaggio 2: Selezionare il file del modulo

- Seleziona il file denominato **ets\_faq.zip** dal tuo computer.
- Fai clic su "**Apri**" per avviare il processo di caricamento.

#### Passaggio 3: Installa il modulo

- Una volta caricato, PrestaShop rileverà automaticamente il modulo.
- Fai clic sul pulsante "**Installa**" per aggiungere il modulo al tuo negozio.

#### Passaggio 4: Configura il modulo

- Dopo l'installazione, individua il modulo **FAQ** nel **Gestore moduli**.
- Fai clic sul pulsante "**Configura**" per accedere alla pagina delle impostazioni e iniziare a personalizzare il modulo.

# III. CONFIGURAZIONE

Una volta installato il modulo, puoi configurarlo in base alle esigenze specifiche del tuo negozio. Segui i passaggi sottostanti per impostare efficacemente il modulo **FAQ**:

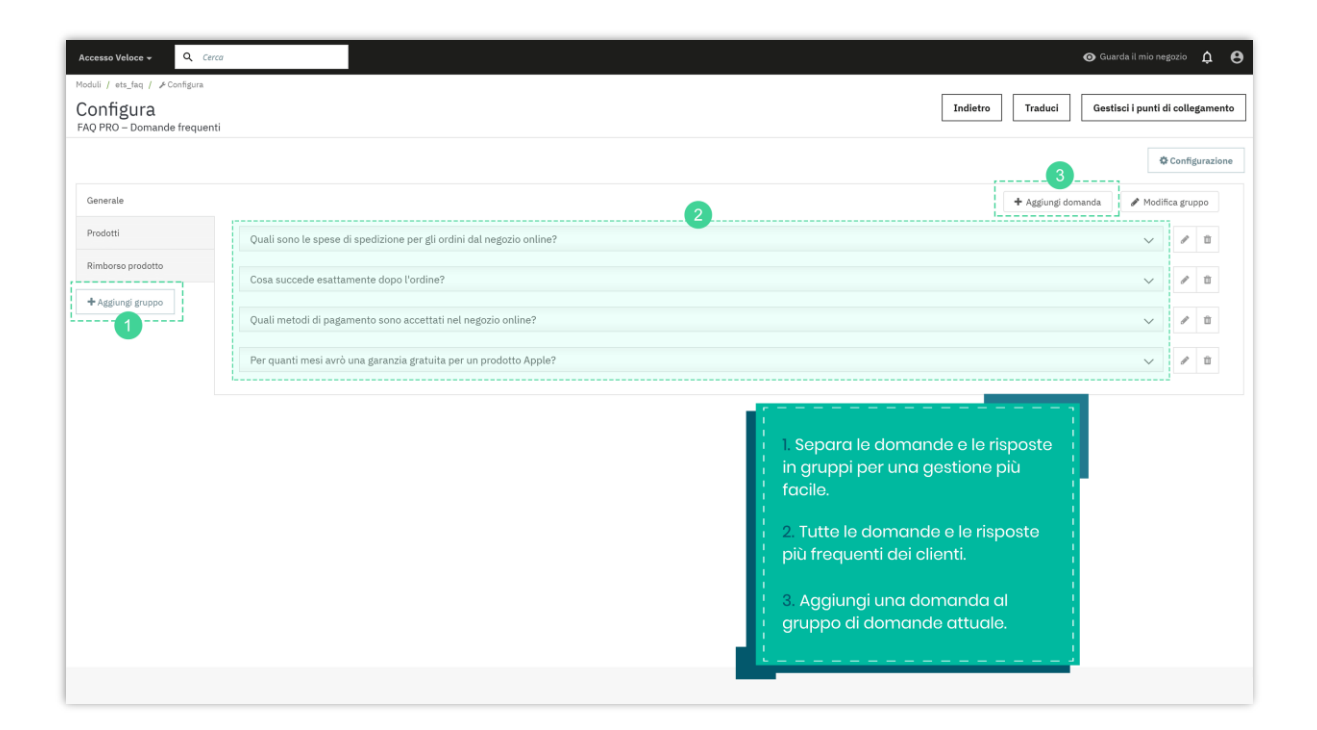

#### Crea gruppi di domande

Organizzare le domande in gruppi aiuta a migliorare la navigazione e l'esperienza utente per i tuoi clienti.

- Vai alla pagina di configurazione delle FAQ.
- Fai clic sul pulsante "Aggiungi gruppo".
- Inserisci un nome di gruppo che descriva chiaramente la categoria delle domande (ad esempio: *Informazioni sulla spedizione, Resi e rimborsi*).
- Salva il gruppo facendo clic su "Salva".

**Esempio:** Crea gruppi come *Utilizzo del prodotto, Processo di ordinazione* e *Problemi di pagamento* per coprire diverse aree di richieste frequenti dei tuoi clienti.

| Accesso Veloce 🛩                 | Q Cerco           | 0                  |
|----------------------------------|-------------------|--------------------|
| Moduli / ets_faq / FConf         |                   |                    |
| Configura<br>FAQ PRO – Domande i | Aggiungi gruppo   | X Traduci G        |
| Generale                         | * Nome del gruppo | + Aggiungi domanda |
| Prodotti                         |                   |                    |
| Rimborso prodotto                |                   | Salva              |
| - v@Biou@i.Biohho                |                   |                    |
|                                  |                   |                    |
|                                  |                   |                    |

#### Aggiungi una domanda e una risposta

Una volta creati i gruppi di domande, puoi iniziare ad aggiungere domande singole a ciascun gruppo.

- Seleziona il gruppo a cui desideri aggiungere domande.
- Fai clic sul pulsante "Aggiungi domanda".
- Compila i seguenti dettagli:
  - **Domanda:** Inserisci il testo della domanda.
  - **Risposta:** Fornire una risposta chiara e dettagliata.
  - Opzioni di visualizzazione:
    - **Nessuno:** La domanda sarà visibile solo nella pagina FAQ privata.

| Accesso Veloce 🛩         | Q. Cerca                |                                                                                                    |      |       | 0                  |
|--------------------------|-------------------------|----------------------------------------------------------------------------------------------------|------|-------|--------------------|
| Moduli / ets_faq / &Cont | figura                  |                                                                                                    |      | • • • | Traduci Ge         |
| FAQ PRO – Domande        | Aggiungi domanda        |                                                                                                    |      | ×     |                    |
|                          | * Domanda               |                                                                                                    | en 🔻 |       |                    |
| Generale                 |                         |                                                                                                    |      |       | + Aggiungi domanda |
| Rimborse prodotto        | Risposta                | A B I U ∓ 11 GD E ▼ III ▼ III ▼ I | en 🕶 |       |                    |
| + Aggiungi gruppo        |                         |                                                                                                    |      |       |                    |
|                          |                         |                                                                                                    |      |       |                    |
|                          | Visualizza sul prodotto | Nessuno v                                                                                                    |      |       |                    |
|                          | Abilitato               | C st                                                                                                    |      |       |                    |
|                          |                         |                                                                                                    |      |       |                    |
|                          |                         |                                                                                                    |      | Salva |                    |
|                          |                         |                                                                                                    |      |       |                    |

 Tutti i prodotti: La domanda sarà visibile in ogni pagina dei dettagli del prodotto.

| Accesso Veloce 🛩               | Q. Cerco                |                                                    |      | $\odot$            |
|--------------------------------|-------------------------|----------------------------------------------------|------|--------------------|
| Moduli / ets_faq / "PCo        |                         |                                                    |      |                    |
| Configura<br>FAQ PRO – Domande | Aggiungi domanda        |                                                    |      | × Traduci G        |
| Generale                       | * Domanda               |                                                    | en 🕶 | + Aggiungi domanda |
| Prodotti<br>Rimborso prodotto  | Risposta                | A B I U ∓ ♥ GD E ▼ □ ▼ □ ▼ □ ■ ■ ■     Paragrafo ▼ | en 🕶 |                    |
| + Aggiungi gruppo              |                         |                                                    |      |                    |
|                                |                         |                                                    |      |                    |
|                                | Visualizza sul prodotto | Tutti i prodotti 🗸                                 |      |                    |
|                                | Abilitato               | ta 🚺                                               |      |                    |
|                                |                         |                                                    |      | Salva              |
|                                |                         |                                                    |      |                    |

 Prodotti specifici: Scegli i prodotti specifici in cui desideri visualizzare la domanda. Puoi utilizzare la barra di ricerca per trovare i prodotti per nome, ID o riferimento.

| Accesso Veloce +                                               | Q: Certa                |                                                       |      | G                                                                                                    |
|----------------------------------------------------------------|-------------------------|-------------------------------------------------------|------|----------------------------------------------------------------------------------------------------|
| Moduli / eta_taq / 20<br><b>Configura</b><br>FAQ PRO – Domande | Aggiungi domanda        |                                                       |      | > Traduci                                                                                                    |
|                                                                | * Domanda               |                                                       | en 🕶 |                                                                                                    |
| Generale                                                       | Risposta                | A B I U ∓ ™ GD E ▼ □ ▼ □ ▼ □ ▼     Paragrafo ▼        | en • | 🕈 Aggiungi doman                                                                                                |
| Rimborse prodotte                                              |                         |                                                       |      |                                                                                                    |
| + Agglongi gruppo                                              |                         |                                                       |      |                                                                                                    |
|                                                                | Visualizza sul prodotto | Prodotti specifici 🗸                                  |      |                                                                                                    |
|                                                                | * Prodotti              | Cerca il prodotto per ID prodotto, nome o riferimento | Q    |                                                                                                    |
|                                                                |                         | Mug The adventure begins (Ref:demo_12)                | ×    |                                                                                                    |
|                                                                |                         | Customizable mug (Ref:demo_14)                        | ×    |                                                                                                    |
|                                                                |                         | Brown bear cushion (Ref:demo_16)                      | ×    |                                                                                                    |
|                                                                | Abilitato               | C) st                                                 |      |                                                                                                    |
|                                                                |                         |                                                       |      |                                                                                                    |
|                                                                |                         |                                                       |      | Salva                                                                                                    |
|                                                                |                         |                                                       |      |                                                                                                    |
| 2                                                              |                         |                                                       |      | 1980 - 1990 - 1990 - 1990 - 1990 - 1990 - 1990 - 1990 - 1990 - 1990 - 1990 - 1990 - 1990 - 1990 - 1990 - 1990 - |

- **Abilita:** Attiva questa opzione per rendere la domanda visibile.
- Salva la domanda facendo clic sul pulsante "Salva".

**Suggerimento:** Utilizza domande brevi e dirette per aiutare i clienti a trovare rapidamente risposte pertinenti.

#### Personalizza la pagina FAQ e le impostazioni del modulo

Fai clic sul pulsante "**Configurazione**" nell'angolo in alto a destra per accedere alle impostazioni generali.

| Accesso Veloce - Q Cerco                 |                                                                      | ⊙ Guarda il mio negozio 🗘                       |
|------------------------------------------|----------------------------------------------------------------------|-------------------------------------------------|
| Moduli / ets_faq / 🖌 Configura           |                                                                      |                                                 |
| Configura<br>FAQ PRO – Domande frequenti |                                                                      | Indietro Traduci Gestisci i punti di collegamen |
|                                          |                                                                      | © Configurazio                                  |
| Generale                                 |                                                                      | 🕈 Aggiungi domanda 🖋 Modifica gruppo            |
| Prodotti                                 | Quali sono le spese di spedizione per gli ordini dal negozio online? | ✓ I <sup>1</sup> I <sup>1</sup>                 |
| Rimborso prodotto                        | Cosa succede esattamente dopo l'ordine?                              | ✓ Ø 11                                          |
| + Aggiungi gruppo                        |                                                                      |                                                 |
|                                          | Quai metodi di pagamento sono accettati nei negozio onime?           | V # 0                                           |
|                                          | Per quanti mesi avrò una garanzia gratuita per un prodotto Apple?    | V Ø 11                                          |

Nel popup di **Configurazione**, puoi personalizzare la pagina FAQ e il modulo "**Fai una domanda**" per migliorare la funzionalità e l'esperienza utente.

#### Impostazioni della pagina FAQ:

- **Meta titolo della pagina dell'elenco**: Definisci il meta titolo per la tua pagina FAQ per ottimizzare la SEO del sito.
- **Meta descrizione della pagina dell'elenco**: Aggiungi una breve descrizione per fornire un contesto chiaro ai motori di ricerca.
- **Parole chiave**: Inserisci tag o parole chiave pertinenti, separati da virgole, per aiutare i clienti a trovare più facilmente la tua pagina FAQ.
- **Riscrivi URL**: Specifica uno slug URL personalizzato per la tua pagina FAQ. Esempio: Inserisci "faq" per creare un URL come *https://yourstore.com/faq*.

**Suggerimento:** Per ottenere risultati SEO migliori, utilizza meta titoli e descrizioni brevi ma efficaci, includendo parole chiave pertinenti.

| Accesso Veláce -                                         | Q. Cerrol                                                 |                                                                                                    |                 | 🕢 Gu                       |
|----------------------------------------------------------|-----------------------------------------------------------|----------------------------------------------------------------------------------------------------|-----------------|----------------------------|
| Hoduli / eta_teq / ≯Co<br>Configura<br>FAQ PRO – Domande | Configurazione                                            |                                                                                                    |                 | × <sup>3</sup> Traduci Ges |
| 'Generale'                                               | * Meta titolo della pagina di<br>quotazione               | faq                                                                                                    | en 🕶            | + Aggiungi domanda         |
| Prodotti<br>Rimborso prodotto                            | Meta descrizione della pagina<br>dell'elenco              |                                                                                                    | en <del>•</del> |                            |
| + Agglungi gruppe:                                       | Parole chiave                                             | lorem x lipsum x dolor x Agglungi tag                                                                                                    | en 💌            |                            |
|                                                          |                                                           | Separati da una virgola (.)                                                                                                    |                 |                            |
|                                                          | * Riscrivi l'URL                                          | faq<br>Progina FAQ sul tuo sito: <b>https://demo2.presta-demos.com/faq/en/faq</b><br>Puoi copiare questo link e incollarlo nel tuo madula menu | en▼             |                            |
|                                                          | Abilita le domande frequenti<br>sulla pagina del prodotto | C st                                                                                                    |                 |                            |
|                                                          | Titolo della scheda                                       | FAQs                                                                                                    | en 🕶            |                            |
|                                                          | Posizione sulla pagina del<br>prodotto                    | In fondo alla pagina del prod<br>c $\checkmark$                                                                                                |                 |                            |
|                                                          | Apri tutte le risposte nella pagina<br>FAQ                | C si                                                                                                    |                 |                            |

#### Opzioni di visualizzazione:

- Abilita le domande frequenti sulla pagina del prodotto: Attiva o disattiva la sezione FAQ sulle pagine dei prodotti.
- **Titolo della scheda**: Personalizza il titolo della scheda per la sezione FAQ nelle pagine dei prodotti (ad esempio: "FAQ").
- **Posizione sulla pagina del prodotto**: Scegli dove apparirà la scheda FAQ nelle pagine dei dettagli del prodotto (ad esempio: in fondo alla pagina).
- **Apri tutte le risposte nella pagina FAQ**: Abilita questa opzione per visualizzare tutte le risposte espanse per impostazione predefinita.

#### Configura il modulo "Fai una domanda"

Il modulo "**Fai una domanda**" consente ai clienti di inviare le loro domande direttamente dalla pagina FAQ o dalle pagine dei prodotti. Personalizza le seguenti impostazioni in base alle esigenze del tuo negozio:

#### Impostazioni generali:

- **Titolo**: Inserisci un titolo per il modulo (ad esempio: "Fai una domanda").
- **Descrizione**: Aggiungi un breve messaggio che incoraggi i clienti a inviare domande. Esempio: "Se hai domande, non esitare a chiedercelo. Ti risponderemo il prima possibile."
- Invia domanda all'indirizzo email: Specifica l'indirizzo email a cui verranno inviate le richieste dei clienti.

#### Opzioni di visualizzazione:

• Abilita il modulo "Fai una domanda" nella pagina FAQ : Attiva questa opzione per visualizzare il modulo nella pagina FAQ.

• Abilita il modulo "Fai una domanda" sulla pagina del prodotto : Attiva questa opzione per visualizzare il modulo sulle pagine dei prodotti.

| Accesso Veloce -<br>Moduli / ets_faq / ≯0 | Apri tutte le risposte nella pagina<br>FAQ                               | C st                                                                          |       | o                 |
|-------------------------------------------|--------------------------------------------------------------------------|-------------------------------------------------------------------------------|-------|-------------------|
| Configura<br>FAQ PRO - Domand             | MODULO PER FARE UNA<br>DOMANDA:                                          |                                                                               |       | Traduci (         |
|                                           | * Titolo                                                                 | Fai una domanda                                                               | it 🕶  |                   |
| Generale<br>Prodotti                      | Descrizione                                                              | Se hal domande, non esitare a contattarci. Ti risponderemo il prima possibile | it 🗸  | + Aggiungi domand |
| Rimborso prodotto                         |                                                                          |                                                                               |       |                   |
| + Aggiungi gruppo                         | * Invia la domanda all'indirizzo<br>email:                               |                                                                               |       |                   |
|                                           | Abilita il modulo per fare una<br>domanda nella pagina FAQ               | C st                                                                          |       |                   |
|                                           | Abilita il modulo per fare una<br>domanda sulla pagina del<br>prodotto   | C st                                                                          |       |                   |
|                                           | Abilita captcha nel modulo Fai<br>una domanda                            | St St                                                                         |       |                   |
|                                           | Non richiedere all'utente<br>registrato di inserire il codice<br>captcha | NO                                                                            |       |                   |
|                                           | Tipo di Captcha                                                          | Immagine Captcha 🗸 🗸                                                          |       |                   |
|                                           |                                                                          |                                                                               |       |                   |
|                                           |                                                                          |                                                                               | Salva |                   |

#### Impostazioni CAPTCHA:

Configura le opzioni CAPTCHA per proteggere il modulo "Fai una domanda" dagli invii di spam.

- Abilita CAPTCHA nel modulo "Fai una domanda" : Attiva il CAPTCHA per impedire l'invio di messaggi non desiderati.
- Non richiedere agli utenti registrati di inserire il codice CAPTCHA : Abilita questa opzione se desideri esentare i clienti registrati dall'inserimento del CAPTCHA.
- **Tipo CAPTCHA** : Seleziona il tipo di CAPTCHA che preferisci:
  - **Immagine CAPTCHA** : Visualizza un test di sicurezza basato su immagini.

 Google reCAPTCHA (v2 o v3): Richiede la configurazione della Chiave sito e della Chiave segreta nelle impostazioni del modulo.

**Suggerimento:** Utilizza Google reCAPTCHA v3 per garantire una sicurezza avanzata senza compromettere l'esperienza dell'utente.

| Non richiedere all'utente<br>registrato di inserire il codice<br>captcha | NO                                                                 |       |
|--------------------------------------------------------------------------|--------------------------------------------------------------------|-------|
| Tipo di Captcha                                                          | Google reCAPTCHA - V3 🛛 🗸                                          |       |
| * Chiave del sito                                                        | Immagine Captcha<br>Google reCAPTCHA - V2<br>Google reCAPTCHA - V3 |       |
| * Chiave segreta                                                         |                                                                    |       |
|                                                                          |                                                                    | Salva |

#### IV. ESPOSIZIONE NELLA SEDE FRONTALE

Queste opzioni garantiscono che i clienti possano trovare facilmente le informazioni di cui hanno bisogno. Ecco come apparirà il contenuto delle FAQ nel tuo negozio PrestaShop:

#### 1. Pagina FAQ

La pagina FAQ funge da hub centrale in cui i clienti possono consultare tutti i gruppi di domande e le relative risposte.

- Accesso alla pagina delle FAQ: I clienti possono accedere alla pagina delle FAQ tramite un collegamento nel menu o utilizzando l'URL personalizzato configurato (ad esempio: https://yourstore.com/faq).
- Disposizione :

- I gruppi di domande vengono visualizzati come schede separate o sezioni organizzate.
- Le risposte possono essere configurate per: essere espanse singolarmente con un clic o essere visualizzate completamente, a seconda delle impostazioni scelte.

| Contattaci                                                                                                    |                                                                          | Italiano 🔻                          | 🐣 Accedi                                    | Carrello (0)   |
|----------------------------------------------------------------------------------------------------|--------------------------------------------------------------------------|-------------------------------------|---------------------------------------------|----------------|
| ny store FAQ                                                                                                    |                                                                          |                                     | Q Cerca nel c                               | catalogo       |
| lomepage / faq                                                                                                    |                                                                          |                                     |                                             |                |
| DOMANDE FREQUENTI                                                                                                    |                                                                          |                                     |                                             |                |
| GENERALE   PRODOTTI   RIMBORSO PRODOTTO                                                                                                    |                                                                          | Fai Una Do                          | manda                                       |                |
| Quali sono le spese di spedizione per gli ordini dal negozio online                                                                                                    | e? ^                                                                     | Se hai doman<br>risponderemo        | de, non esitare a c<br>o il prima possibile | ontattarci. Ti |
| Le spese di spedizione verranno calcolate al momento del pagamento                                                                                                    | Ø.                                                                       | • Nome                              |                                             |                |
| Cosa succede esattamente dopo l'ordine?                                                                                                    | ^                                                                        |                                     |                                             |                |
| Dopo aver effettuato l'ordine, riceverai immediatamente una conferm<br>Dopo che l'ordine è stato elaborato nel nostro database, il pacco lasc                                                         | na d'ordine tramite e-mail.<br>verà il nostro magazzino lo               | Telefono                            |                                             |                |
| stesso giorno o il giorno lavorativo successivo. Gli ordini tramite paga<br>spediti il giorno in cui riceviamo il pagamento.                                                                          | amento anticipato vengono                                                | • E-mail                            |                                             |                |
| Quali metodi di pagamento sono accettati nel negozio online?                                                                                                    | ^                                                                        |                                     |                                             |                |
| Quando imposti il tuo negozio online puoi scegliere i seguenti metodi                                                                                                    | i di pagamento:                                                          | • La tua domai                      | nda                                         |                |
| Carta di credito (Stripe) - Connettiti con Stripe per offrire pagamenti<br>PayPal - Crea un utente PayPal per consentire ai tuoi clienti di pagare<br>credito.<br>Devi selezionare almeno un'opzione. | i sicuri con carta di credito.<br>con PayPal o carta di                  |                                     |                                             |                |
| Per quanti mesi avrò una garanzia gratuita per un prodotto Apple                                                                                                    | e? ^                                                                     | <ul> <li>Inserisci il co</li> </ul> | dice di sicurezza                           | h.             |
| La garanzia gratuita è di 1 anno. È puoi ottenerne una nuova se è un p                                                                                                    | problema del produttore                                                  | ac9da9                              | <b>o</b>                                    |                |
|                                                                                                    |                                                                          |                                     |                                             |                |
|                                                                                                    |                                                                          | INVIA LA                            | TUA DOMANDA                                 |                |
|                                                                                                    |                                                                          |                                     |                                             |                |
| Ricevi le nostre novità e le<br>offerte speciali                                                                                                    | ll tuo indirizzo email                                                   |                                     | ISCRIVITI                                   |                |
| Uner le speciair                                                                                                    | Puoi annullare l'iscrizione in ogni momen<br>contatto nelle note legali. | nti. A questo scopo, o              | cerca le info di                            |                |

#### 2. Pagine dei prodotti

Il modulo consente di visualizzare le FAQ direttamente nelle pagine dei dettagli dei prodotti, offrendo assistenza specifica e contestuale.

- **Visualizzazione della scheda**: Una sezione FAQ dedicata (ad esempio: **"FAQ"**) apparirà sotto la descrizione del prodotto. I clienti possono cliccare sulla scheda per visualizzare le domande e risposte relative al prodotto.
- **Posizionamento**: Puoi personalizzare la posizione della scheda FAQ nella pagina del prodotto (ad esempio: in basso, nella colonna sinistra/destra, ecc.).

**Suggerimento:** Mostra FAQ relative a problemi comuni dei prodotti, come le politiche di reso o la cura dei materiali. Questo può ridurre le richieste al servizio clienti e migliorare l'esperienza utente.

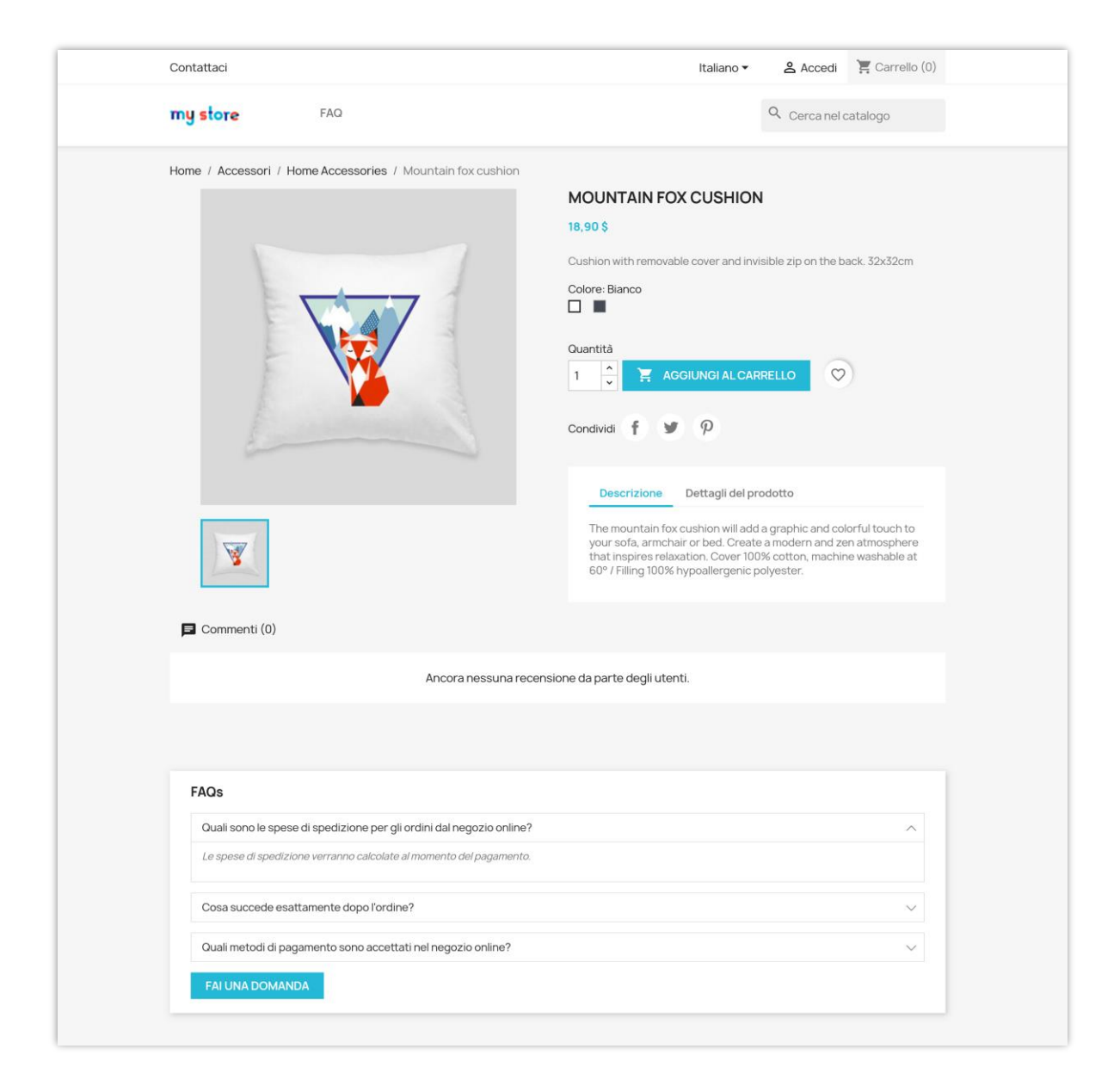

Popup "Fai una domanda":

| Home / Accessories / Home Accessor | Ask A Question                                                                         | ×                                        |
|------------------------------------|----------------------------------------------------------------------------------------|------------------------------------------|
|                                    | If you have any question, don't hesitate to ask us. We will answer as soon as possible | ION                                      |
|                                    | *Name                                                                                  | d invisible zip on the back. 32x32cm     |
| 100                                | Phone                                                                                  |                                          |
|                                    |                                                                                        |                                          |
|                                    | • Email                                                                                |                                          |
|                                    | Your question                                                                          |                                          |
|                                    |                                                                                        | assurance module)                        |
|                                    |                                                                                        | assurance module)                        |
|                                    | • Enter security code                                                                  | assurance module)                        |
|                                    |                                                                                        | Takella                                  |
|                                    | SEND YOUR QUESTION                                                                     | will add a graphic and colorful touch to |
|                                    |                                                                                        |                                          |
|                                    |                                                                                        |                                          |
| 540-                               |                                                                                        |                                          |

#### 3. Modulo "Fai una domanda"

I clienti possono inviare le loro domande direttamente dalla pagina FAQ o dalle pagine dei prodotti.

#### • Pagina FAQ:

- Un modulo semplice e intuitivo consente ai clienti di porre domande generali.
- Le domande inviate vengono inoltrate all'indirizzo email configurato per il follow-up.
- Pagina del prodotto:
  - Il modulo "Fai una domanda" presente nelle pagine dei prodotti consente ai clienti di richiedere informazioni specifiche sui prodotti.

 Questa funzionalità è particolarmente utile per domande tecniche o dettagliate sui prodotti.

**Suggerimento:** Aggiungi una breve descrizione al modulo per invitare i clienti a chiedere chiarimenti sui tuoi prodotti o sulle tue politiche.

#### 4. Design reattivo

Il modulo **FAQ** completamente reattivo garantisce un'esperienza fluida su tutti i dispositivi, inclusi desktop, tablet e smartphone.

- **Desktop**: Le domande e risposte vengono visualizzate in un formato strutturato e facile da consultare.
- **Dispositivi mobili**: Il layout si adatta automaticamente agli schermi più piccoli, con sezioni comprimibili per una navigazione ottimale.

**Suggerimento:** Testa la pagina FAQ su diversi dispositivi per verificarne la leggibilità e l'usabilità.

# V. MIGLIORI PRATICHE

Per sfruttare al meglio il modulo **FAQ**, segui queste buone pratiche:

## 1. Organizza le tue FAQ in modo logico

- Raggruppa le domande in base agli argomenti più richiesti dai clienti, come *Spedizione e consegna, Politiche di reso, Utilizzo e cura del prodotto*.
- Mantieni i gruppi di domande concisi e facili da consultare.

## 2. Utilizzare un linguaggio chiaro e conciso

- Scrivi le domande utilizzando il tono e le parole dei tuoi clienti. Esempio: Usa "Quanto tempo impiega la spedizione?" invece di "Informazioni sulla spedizione".
- Fornisci risposte dirette, utilizzando un tono amichevole e accessibile.

#### 3. Aggiornare regolarmente le FAQ

- Monitora le richieste frequenti dei clienti e aggiungi nuove FAQ in base alle domande ricorrenti.
- Rimuovi informazioni obsolete per garantire che le FAQ siano sempre accurate e pertinenti.

#### 4. Ottimizzazione per SEO

- Includi parole chiave nei meta titoli, nelle descrizioni e nei contenuti delle FAQ per migliorare la visibilità sui motori di ricerca.
- Usa i tag per aiutare i clienti a trovare più rapidamente le informazioni di cui hanno bisogno.

#### 5. Sfrutta il modulo "Fai una domanda"

- Invita i clienti a porre domande direttamente tramite la pagina FAQ o le pagine dei prodotti.
- Rivedi regolarmente le domande inviate e aggiungi quelle più frequenti alla sezione FAQ per arricchire il contenuto.

#### 6. Suggerisci domande popolari

Ecco alcuni esempi di FAQ popolari per migliorare il contenuto del tuo negozio:

- Quali sono i metodi di pagamento disponibili?
- Posso modificare o annullare il mio ordine dopo l'acquisto?
- Come posso tracciare il mio ordine?
- Qual è la vostra politica sui resi?
- I vostri prodotti sono ecologici?

**Suggerimento:** Queste domande comuni possono far risparmiare tempo al tuo team di supporto e migliorare la soddisfazione dei clienti.

# VI. GRAZIE

Grazie per aver scelto il modulo **FAQ** di **PrestaHero**! Siamo impegnati ad aiutarti a migliorare l'esperienza utente del tuo negozio e a fornire ai tuoi clienti le risposte di cui hanno bisogno. Se hai domande o necessiti di assistenza, non esitare a contattarci.

## **P** Il tuo feedback è importante

Ci farebbe piacere conoscere la tua opinione sul modulo **FAQ**. Condividi il tuo feedback per aiutarci a migliorare e offrire la migliore esperienza possibile, sia per te che per i tuoi clienti.